# Guide on How to Set up ESIMS CorpPass Roles for Companies

### Assign Enterprise Singapore Incentive Management System (ESIMS) as e-Services

Home / Assign Selected e-Services

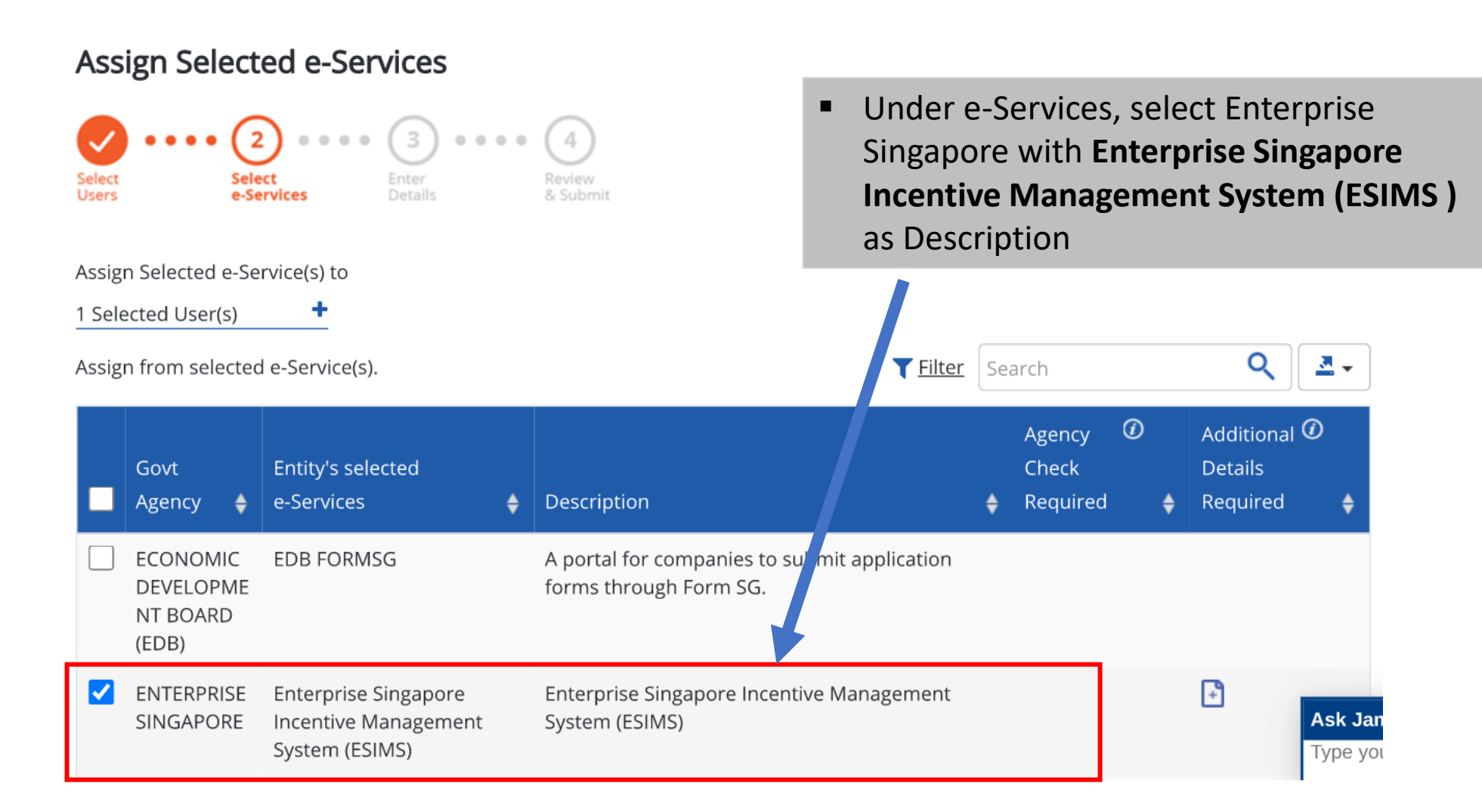

## **Select Acceptor Role**

| Assign Selected e-Services to                                                                                                    |                              |                                                                |                             |   |                                   |   |                                                                                    |  |  |  |  |  |  |  |
|----------------------------------------------------------------------------------------------------|------------------------------|----------------------------------------------------------------|-----------------------------|---|-----------------------------------|---|------------------------------------------------------------------------------------|--|--|--|--|--|--|--|
| 1 Selected User(s)       +         e-Services with require additional details. For more information, contact the relevant ager       ✓ Acceptor |                              |                                                                |                             |   |                                   |   |                                                                                    |  |  |  |  |  |  |  |
| *- der                                                                                                    | * - denotes mandatory fields |                                                                |                             |   |                                   |   |                                                                                    |  |  |  |  |  |  |  |
|                                                                                                    | Govt<br>Agency 🔶             | Entity's selected<br>e-Services 🔶                              | Agency<br>Check<br>Required | ¢ | Additional<br>Details<br>Required | ¢ | ENTERPRISE SINGAPORE<br>Enterprise Singapore Incentiv Management System<br>(ESIMS) |  |  |  |  |  |  |  |
|                                                                                                    | ENTERPRISE<br>SINGAPORE      | Enterprise Singapore<br>Incentive Management<br>System (ESIMS) |                             |   | +                                 |   | Role*  SELECT  Acceptor  Preparer  Viewer  Audit PO  Audit SO  Audit AO            |  |  |  |  |  |  |  |
|                                                                                                    |                              | 1 e-Service(s) selec                                           | ted.                        |   | Authorisation Expiry Date 🕜       |   |                                                                                    |  |  |  |  |  |  |  |

### **Set Authorisation Effective Date**

e-Services with 📑 require additional details. For more information, contact the relevant agency. Click 📑 to enter details.

#### \* - denotes mandatory fields

| Govt<br>Agency 🝦        | Entity's selected<br>e-Services                                | Agency<br>Check<br>Required | ¢ | Additional<br>Details<br>Required 🝦 | Acceptor                                                                                                    |
|-------------------------|----------------------------------------------------------------|-----------------------------|---|-------------------------------------|----------------------------------------------------------------------------------------------------|
| ENTERPRISE<br>SINGAPORE | Enterprise Singapore<br>Incentive Management<br>System (ESIMS) |                             |   |                                     | Rol Select Authorisation Effective Date   This role allows Audit Processing Officer to audit and process the submitted claim Authorisation Effective Date *⑦ Authorisation Expiry Date ⑦ |
|                         | 1 e-Service(s) sel                                             | ected.                      |   |                                     |                                                                                                    |

### **Set Authorisation Expiry Date**

e-Services with 📑 require additional details. For more information, contact the relevant agency. Click 📑 to enter details.

\* - denotes mandatory fields

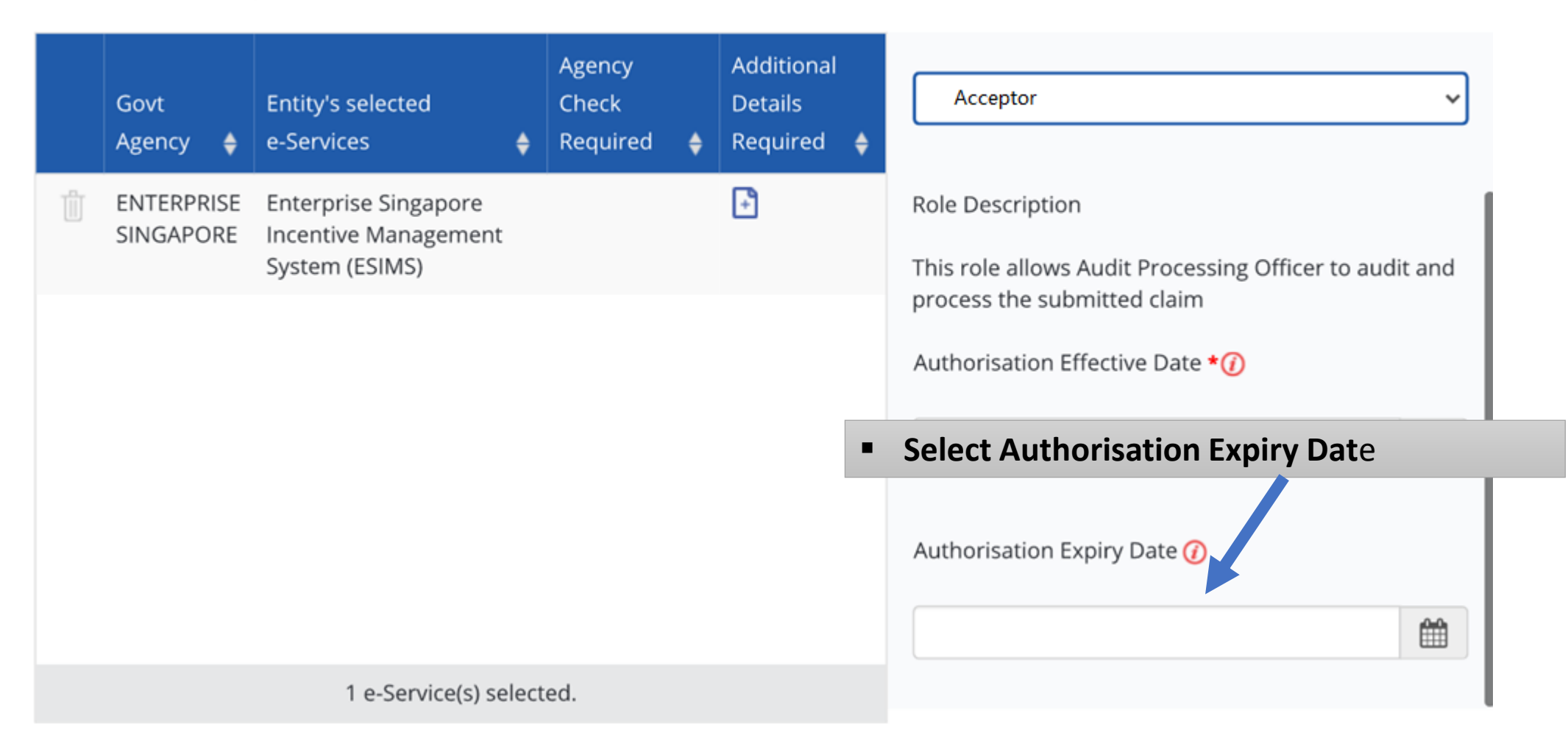

### Click Submit to successfully grant staff right to ESIMS e-Service

Home / Assign Selected e-Services

### Assign Selected e-Services

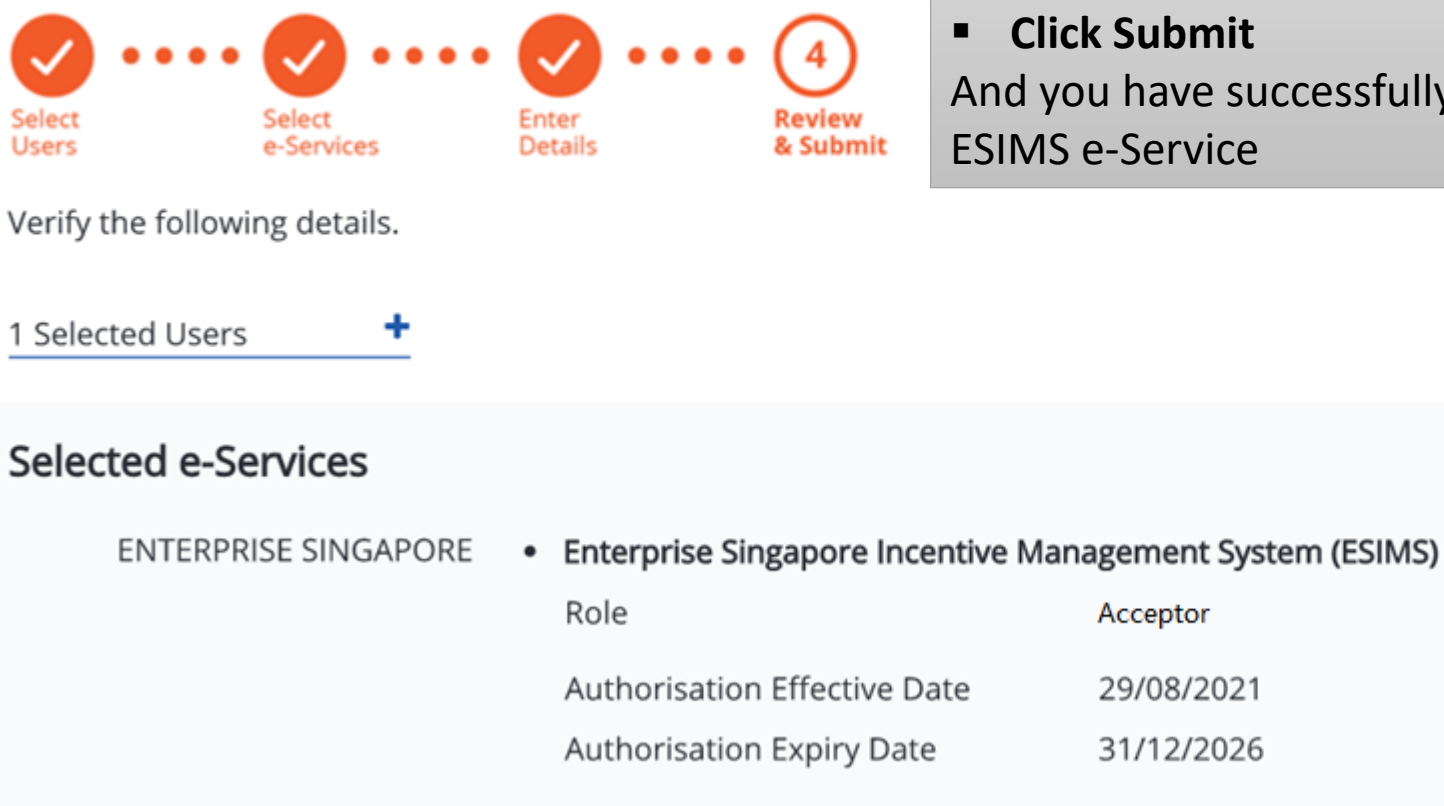

Click Submit
 And you have successfully grant your staff to access
 ESIMS e-Service

### Access to ESIMS

• Login to ESIMS and you will be direct to ESIMS dashboard to start submission for your case

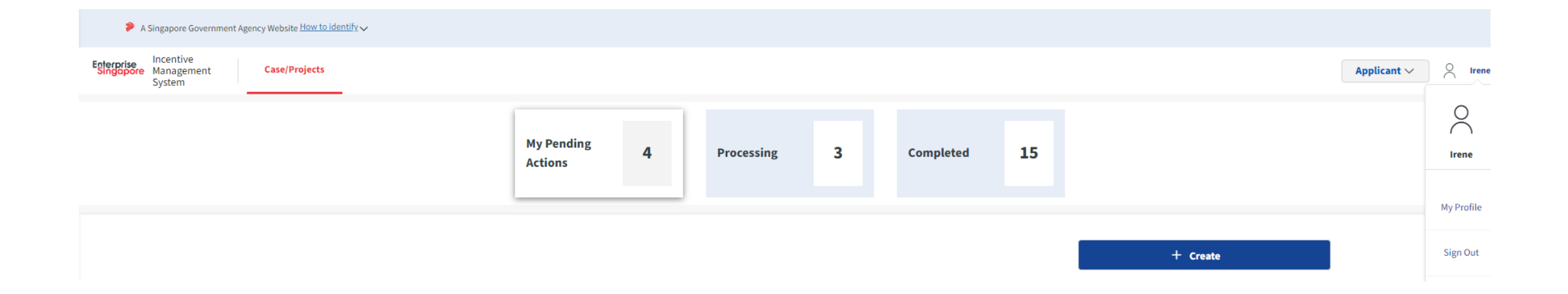